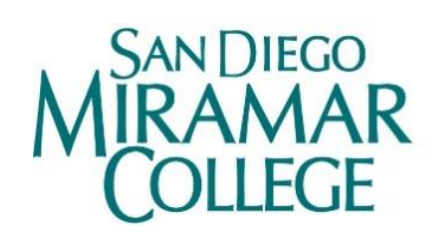

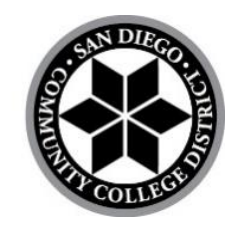

## Program Review Equity Data Dashboard (PREDD) Walkthrough

A Data Nerd Guide

October 2024

Prepared by: Miramar College Office of Planning, Research, and Institutional Effectiveness

## **Table of Contents**

| I.    |         | INTRODUCTION                                                                                                    | .3             |
|-------|---------|----------------------------------------------------------------------------------------------------|----------------|
| ١١.   |         | DEFINITIONS                                                                                                    | .3             |
| III.  |         | USING THE PREDD FOR DISCIPLINE-LEVEL ANALYSIS                                                                                                    | .3             |
| IV.   |         | EXPLORE DISCIPLINE-LEVEL HEADCOUNT & ENROLLMENT                                                                                                    | .3             |
|       | A.      | WHAT IS THE <u>GENDER</u> MAKE-UP OF MY DISCIPLINE AMONG STUDENTS? HOW DOES IT COMPARE TO OTHERS?<br>Image 2. Discipline-Level Student Makeup - Headcount Dash                                                            | .4<br>.4       |
|       | В.      | WHAT IS THE ETHNIC MAKE-UP OF MY DISCIPLINE AMONG STUDENTS? HOW DOES IT COMPARE TO OTHERS?         Image 4. College-Level Student Makeup                                                                                  | .5<br>.5<br>.6 |
|       | C.      | What are the <u>other characteristics</u> of my discipline among students? How does it compare to others?                                                                                                    | .6             |
| ٧.    |         | EXPLORE DISCIPLINE-LEVEL OUTCOMES                                                                                                    | .7             |
|       | A.<br>R | ARE THERE DIFFERENCES IN RETENTION AND SUCCESS RATES RELATED TO GENDER IN MY DISCIPLINE?                                                                                                    | .7<br>.7       |
|       | В.      | WHAT ARE THE LOSS POINTS? ARE THERE GAPS IN RETENTION AND SUCCESS RATES FOR SPECIFIC ETHNIC GROUPS?<br>Image 7. Discipline-Level Student Make-Up by Ethnicity<br>Image 8. Discipline-Level Retention by Ethnicity         | .7<br>.8<br>.8 |
|       | C.      | ARE THERE DIFFERENCES IN DISCIPLINE-LEVEL OUTCOMES FOR STUDENTS BASED ON AGE?<br>Image 9. Discipline-Level Success by Age                                                                                                 | .9<br>.9       |
|       | D.      | Are there differences in discipline-level outcomes for students based on military status?         Image 11. Discipline-Level Outcomes by Military Status                                                                  | .9<br>10<br>10 |
|       | E.      | ARE THERE DIFFERENCES IN DISCIPLINE-LEVEL OUTCOMES FOR STUDENTS BASED ON FOSTER YOUTH STATUS?<br>Image 12. Discipline-Level Headcount by Foster-Youth Status<br>Image 13. Discipline-Level Success by Foster Youth Status | 10<br>11<br>11 |
| VI.   |         | EXPLORE DISCIPLINE-LEVEL PRODUCTIVITY                                                                                                    | 12             |
|       | A.      | How has enrollment and capacity changed in my discipline over time?<br>Image 14. Discipline-level Productivity Dash                                                                                                    | 12<br>12       |
| VII.  |         | EXPLORE COURSE-LEVEL OUTCOMES AND PRODUCTIVITY                                                                                                    | 13             |
|       | A.      | How does my course compare to the college-wide benchmarks for retention and success? How does my course stack up as compared to other courses in terms of student outcomes?                                               | E<br>13<br>13  |
|       | В.      | How has ENROLLMENT AND CAPACITY CHANGED IN THIS COURSE OVER TIME?                                                                                                    | 14<br>14       |
| VIII. |         | EXPLORE AWARDS BY SCHOOL AND CHARACTERISTIC                                                                                                    | 14             |
|       | A.      | How have the number of awards that my discipline grants/supports changed over time?                                                                                                    | 14<br>15       |

### I. Introduction

This is a detailed step-by-step walk-through of how to use the Program Review Data Equity Dashboard (PREDD) to inform program review, including how to think about the trends that emerge from your exploration of data. Pressed for time and/or more of a do-it-yourself type? Opt for our training video included in PREDD.

For this walkthrough, we'll be examining trends of students' performance at San Diego Miramar College.

### II. Definitions

Dash - We use this term for the different views or pages that constitute the PREDD.

**Filter** - Filters allow you to change the parameters under which you view the data. Available filters in the PREDD vary by dash. Academic year is almost always included as a filter.

Hover - Scrolling your mouse over charts/graphs typically allows you to see more information.

### **III.** Using the PREDD for Discipline-Level Analysis

Cool! You've chosen to take a deep dive into the PREDD and to learn how the PREDD can help your discipline in long-term planning.

The **"Subject**" filter allows you to select your discipline and compare it with others. Note that different from the previous iterations in Tableau, the new PREDD dashboard in PowerBI doesn't carry over the same filters you previously applied. Always check if your **"Subject**" filter is correctly selected.

The PREDD offers flexibility enabling you to explore how your discipline compares to others at San Diego Miramar College. In this tutorial, we listed some questions that you may have and use these dashes to find answers, while providing technical guidance to navigate this tool.

### IV. Explore Discipline-Level Headcount & Enrollment

First of all, let us clearly define headcount and enrollment.

**Headcount** is the unduplicated, unique student count for a specific time period. **Enrollment** counts all course enrollment for a specific time period.

For example, if a student enrolled in 3 courses in Spring 2023, they would count **once** towards Headcount in Spring 2023 and **3 times** towards Enrollment in Spring 2023.

# A. What is the <u>gender</u> make-up of my discipline among students? How does it compare to others?

Go to "**Headcount**" dash on the left-hand side of the PREDD. Here you can see the total unduplicated headcount at San Diego Miramar College in the past 7 years, and use the various filters we provided to dive deeper into the data.

Here we are using the subject of **Child Development** as an example.

Select "CHIL" from the "Subject" list and "Gender" from the list on the right-hand side that reads "Disaggregate by Characteristics". You can also select whether to display by Academic Year or Academic Term at the top of the filter named "Time Period View". For now, let's select "Academic Year". The dash will then display the gender make-up for Child Development on Miramar College's campus by academic year (see Image 1).

| E                           | SAN                                     | DIEGO                  |            |                       |            |                    |                   |                      |            |                      |                  | 10                       |                    | ,                             | Time Period Viev             | v                       |
|-----------------------------|-----------------------------------------|------------------------|------------|-----------------------|------------|--------------------|-------------------|----------------------|------------|----------------------|------------------|--------------------------|--------------------|-------------------------------|------------------------------|-------------------------|
| SDMC Office of              | MIRA                                    | LEGE                   |            |                       |            |                    |                   |                      | H          | leadc                | ou               | nt                       |                    | Academic Y                    | ear Ac                       | ademic Term             |
| Institutional Effectiveness | Academic Yea                            | r                      | Ac         | ademic Term           | 1          |                    | Subject           |                      |            | Course               |                  |                          |                    | Part of the second            |                              |                         |
|                             | All                                     | ×                      | AI         | 0                     |            | $\sim$             | CHIL              |                      | $\sim$     | All                  |                  | $\sim$                   |                    | Academic Ye                   | ar and Academic              | Term views.             |
| Public PREDD 2023.24        | TOP Code                                |                        | SA         | M Code                |            |                    |                   |                      |            |                      |                  |                          |                    | Example                       | : Age (Year) -> A            | ge (Term)               |
|                             | All                                     | $\sim$                 | AI         | 1                     |            | $\sim$             |                   |                      |            |                      |                  |                          |                    | Disaggr                       | egate by Chara               | teristic                |
| About                       | Headcount I                             | by Gender              |            |                       |            |                    |                   |                      |            |                      |                  |                          |                    | All                           | EOPS (Year)                  | Online Section<br>Type  |
| Headcount                   | Academic Year<br>Gender                 | 2019/2020<br>Headcount | %          | 2020/202<br>Headcount | 21<br>%    | 2021/.<br>Headcoun | 2022<br>t %       | 2022/20<br>Headcount | 23<br>%    | 2023/20<br>Headcount | 24<br>%          | Total<br>Headcount       | %                  | ACP-Major                     | Ethnicity                    | Primary                 |
| Enrollment                  | Female<br>Male<br>Non-Binary<br>Unknown | 1,143<br>157           | 88%<br>12% | 1,009<br>122          | 89%<br>11% | 95<br>17           | 7 84%<br>5 15%    | 877                  | 86%<br>13% | 958<br>150<br>11     | 85%<br>13%<br>1% | 3,855<br>668<br>17<br>17 | 85%<br>15%<br>0%   | Age (Year)                    | First Generation             | Residency               |
| Retention                   | Total                                   | 1,303 1                | 00%        | 1,134                 | 100%       | 1,13               | 5 100%            | 1,018                | 100%       | 1,124                | 100%             | 4,557                    | 100%               | Class Length                  | First Time to<br>College     | Section<br>Modality     |
| Success                     | Headeauat                               | Conder                 |            |                       |            |                    |                   |                      |            |                      |                  |                          |                    | College Degree                | Foster Youth                 | Section Start<br>Time   |
| Persistence                 | Headcount                               | by Genuer              | 10         |                       |            |                    |                   |                      |            |                      |                  |                          |                    | CTE                           | F2F Section<br>Type          | Single Parent<br>(Year) |
| Awards                      | 1,000                                   |                        |            |                       |            |                    |                   |                      |            |                      |                  |                          | Fomala             | DSPS (Year)                   | Gender                       |                         |
| Productivity                | 500                                     |                        |            |                       |            |                    |                   |                      |            |                      |                  |                          | Male<br>Non-Binary | Economically<br>Disadvantaged | Homeless (Year)              |                         |
| Qualitative Data            |                                         |                        |            |                       |            |                    |                   |                      |            |                      |                  |                          | Unknown            | Educational<br>Objective      | In Service<br>Student (Year) |                         |
| Operational Definitions     | 0                                       | 2019/2020              |            | 2020/2021             |            | 2021<br>Academ     | /2022<br>nic Year | 2022                 | /2023      | 202                  | 3/2024           |                          |                    | Employment                    | Military Status              |                         |

#### Image 1. Discipline-Level Student Makeup - Headcount Dash

Here, we see that the majority of students in this discipline are female. In fact, in 2023/24 85% of unduplicated student headcount were female, making it the most female-dominated discipline at Miramar College. Hovering over the bars of the chart will allow you to see the information it represents (see Image 2).

| Image 2. | Hover | over | Chart |
|----------|-------|------|-------|
|----------|-------|------|-------|

| SDMC Office of              | MIRA                                    | Diego<br>MAR<br>LLEGE  |            |                       |            |                    |                   |                      | н          | leadc                 | ou               | nt                       |                    | Academic 1                    | Time Period Viev<br>/ear Ac             | ademic Term             |
|-----------------------------|-----------------------------------------|------------------------|------------|-----------------------|------------|--------------------|-------------------|----------------------|------------|-----------------------|------------------|--------------------------|--------------------|-------------------------------|-----------------------------------------|-------------------------|
| Institutional Effectiveness | Academic Yea                            | ir                     | Ac         | ademic Tern           | n          |                    | Subject           |                      |            | Course                |                  |                          |                    |                               |                                         | Ar hits - had           |
|                             | All                                     | $\sim$                 | AI         | 1                     |            | $\sim$             | CHIL              |                      | $\sim$     | All                   |                  | $\sim$                   |                    | Academic Y                    | eristic tile when s<br>ear and Academic | Term views.             |
| Public PREDD 2023.24        | TOP Code                                |                        | SA         | AM Code               |            |                    |                   |                      |            |                       |                  |                          |                    | Example                       | a: Age (Year) -> Ag                     | ge (Term)               |
|                             | All                                     | $\sim$                 | A          | 1                     |            | $\sim$             |                   |                      |            |                       |                  |                          |                    | Disagg                        | regate by Chara                         | teristic                |
| About                       | Headcount b                             | by Gender              |            |                       |            |                    |                   |                      |            |                       |                  |                          |                    | All                           | EOPS (Year)                             | Online Section<br>Type  |
| Headcount                   | Academic Year<br>Gender                 | 2019/2020<br>Headcount | %          | 2020/202<br>Headcount | 21<br>%    | 2021/3<br>Headcoun | 2022<br>rt %      | 2022/20<br>Headcount | 23<br>%    | 2023/202<br>Headcount | 4<br>%           | Total<br>Headcount       | %                  | ACP-Major                     | Ethnicity                               | Primary<br>Language     |
| Enrollment                  | Female<br>Male<br>Non-Binary<br>Unknown | 1,143<br>157           | 88%<br>12% | 1,009<br>122          | 89%<br>11% | 95<br>17           | 7 84%<br>5 15%    | 877<br>131<br>6      | 86%<br>13% | 958<br>150<br>11      | 85%<br>13%<br>1% | 3,855<br>668<br>17<br>17 | 85%<br>15%<br>0%   | Age (Year)                    | First Generation                        | Residency               |
| Retention                   | Total                                   | 1,303 1                | 100%       | 1,134                 | 100%       | 1,13               | 5 100%            | 1,018                | 100%       | 1,124                 | 100%             | 4,557                    | 100%               | Class Length                  | First Time to<br>College                | Section<br>Modality     |
| Success                     | Headcount                               | w Gondor               |            |                       |            |                    |                   |                      |            | \$                    | Ø                | Q =                      | 62                 | College Degree                | Foster Youth                            | Section Start<br>Time   |
| Persistence                 | HeadCount                               | by Gender              |            |                       |            |                    |                   |                      |            |                       |                  |                          |                    | СТЕ                           | F2F Section<br>Type                     | Single Parent<br>(Year) |
| Awards                      | 1,000                                   |                        |            |                       | A          | Cademi<br>G        | c Year<br>ender   | 2023/20<br>Female    | 24         |                       |                  | <b>.</b>                 | Female             | DSPS (Vear)                   | Gender                                  |                         |
| Productivity                | 500                                     |                        |            | Earlies               | st Da      | te_for_G           | raphs             | 956<br>Saturdaj      | , July     | 01, 2023              |                  |                          | Male<br>Non-Binary | Economically<br>Disadvantaged | Homeless (Year)                         |                         |
| Qualitative Data            | -201036                                 |                        |            |                       |            |                    |                   |                      |            |                       |                  |                          | Unknown            | Educational<br>Objective      | In Service<br>Student (Year)            |                         |
| Operational Definitions     | 0                                       | 2019/2020              | and the    | 2020/202              | 1          | 2021<br>Acaden     | /2022<br>nic Year | 2022                 | /2023      | 202                   | 3/2024           | -                        |                    | Employment                    | Military Status                         |                         |

The **"Enrollment**" dash works similarly in this regard. Go to the left-hand side and select **"Enrollment**" instead of **"Headcount**". Follow the same directions above and you can find a visual representation of student **Enrollment** in **Child Development** by **Gender**.

Note that **Headcount** shows the number of unduplicated, unique students in a given academic year. A student is not counted for more than once in the chosen timeframe, as opposed to **Enrollment** counts the total number of seats enrolled.

At the bottom of the page, you will notice a section that reads "How do I read this page?" "What questions should I be asking?" and "Operational Definitions. This section explains will additional information about the current dash as seen in the image below.

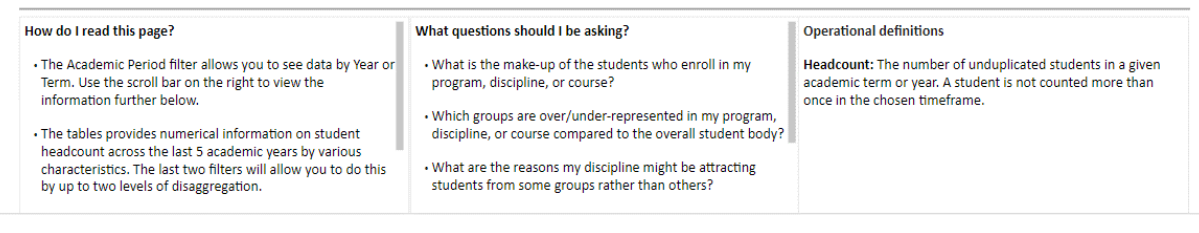

# B. What is the <u>ethnic</u> make-up of my discipline among students? How does it compare to others?

Now, in the same **Headcount** dash, select "**Ethnicity**" from the list on the right-hand side that reads "**Disaggregate by Characteristics**". To show data from all disciplines, select "**Select all**" for the "**Subject**" filter. Again, make sure that "Time Period View" on the top right corner is selected as "**Academic Year**". The dash will then display the <u>overall ethnic make-up</u> at Miramar College by academic year (see Image 3).

| Ð                                                                                                    | SAN DIEGO                  |                       |         |                       |         |                      |          |                      |         |                      |                |                    | 1                        | lime Period Viev                        | 1                             |
|----------------------------------------------------------------------------------------------------|----------------------------|-----------------------|---------|-----------------------|---------|----------------------|----------|----------------------|---------|----------------------|----------------|--------------------|--------------------------|-----------------------------------------|-------------------------------|
| SDMC Office of                                                                                                    | MIRAMAN<br>COLLEGE         | 2                     |         |                       |         |                      |          | н                    | ea      | acoun                | τ              |                    | Academic Ye              | sar Ac                                  | ademic Term                   |
| Institutional Effectiveness                                                                                                    | Academic Year              | Aca                   | demic   | Term                  |         | Subject              |          |                      | Cou     | rse                  |                |                    |                          |                                         |                               |
|                                                                                                    | All                        | ∼ All                 |         |                       | $\sim$  | All                  |          | $\sim$               | All     |                      |                | $\sim$             | Academic Ye              | eristic tile when si<br>ar and Academic | vitching betwe<br>Term views. |
| Public PREDD 2023 24                                                                                                    | TOP Code                   | SAM                   | 1 Code  |                       |         |                      |          |                      |         |                      |                |                    | Example:                 | Age (Year) -> Aç                        | je (Term)                     |
| UDIIC 1 (LEDE) 2023.24                                                                                                    | All                        | ∼ All                 |         |                       | $\sim$  |                      |          |                      |         |                      |                |                    | Disaggr                  | egate by Charao                         | teristic                      |
| About                                                                                                    | Headcount by Ethr          | icity                 |         |                       |         |                      |          |                      |         |                      |                |                    | All                      | EOPS (Year)                             | Online Section<br>Type        |
| Headcount                                                                                                    | Academic Year<br>Ethnicity | 2019/200<br>Headcount | 20<br>% | 2020/202<br>Headcount | 21<br>% | 2021/20<br>Headcount | )22<br>% | 2022/20<br>Headcount | 23<br>% | 2023/20<br>Headcount | 24<br>%        | Total<br>Headcount | ACP-Major                | Ethnicity                               | Primary                       |
|                                                                                                    | Asian                      | 3,280                 | 13%     | 3,054                 | 12%     | 2,675                | 12%      | 2,773                | 12%     | 3,026                | 12%            | 9,057 1            |                          |                                         | Language                      |
| Enrollment                                                                                                    | Black/African-American     | 1,238                 | 5%      | 1,249                 | 5%      | 1,171                | 5%       | 1,279                | 6%      | 1,285                | 5%             | 4,082              | Age (Year)               | First Generation                        | Residency                     |
| Enforment                                                                                                    | Latinx                     | 7,169                 | 29%     | 7,988                 | 32%     | 7,211                | 31%      | 7.481                | 32%     | 7.989                | 33%            | 23,949 3           |                          |                                         |                               |
| Distance in the second second s | Multi-Ethnic               | 1,794                 | 7%      | 1,941                 | 8%      | 1,704                | 7%       | 1,718                | 7%      | 1,908                | 8%             | 5,737              |                          | First Time to                           | Section                       |
| Retention                                                                                                    | Native American            | 94                    | 0%      | 89                    | 0%      | 80                   | 0%       | 65                   | 0%      | 54                   | 0%             | 213                | Class Length             | College                                 | Modality                      |
|                                                                                                    | Pacific Islander           | 148                   | 1%      | 124                   | 0%      | 113                  | 0%       | 118                  | 1%      | 129                  | 1%             | 356                |                          |                                         |                               |
| Success                                                                                                    | Million Annual             | 0.067                 | 2/6     | 0.000                 | 2/6     | 012                  | 100      | 7 005                | 2.70    | 0140                 | 276            | 25 000 2           | College Degree           | Foster Youth                            | Section Start<br>Time         |
|                                                                                                    | Headcount by Ethr          | icity                 |         |                       |         |                      |          |                      |         |                      |                |                    |                          |                                         |                               |
| Persistence                                                                                                    | 30К                        |                       |         |                       |         |                      |          |                      |         |                      |                |                    | CTE                      | F2F Section                             | Single Parent                 |
|                                                                                                    |                            |                       |         | _                     |         |                      |          |                      |         | •                    | Asian          |                    |                          | туре                                    | (rear)                        |
| Awards                                                                                                    |                            |                       |         |                       |         |                      |          |                      |         | •                    | Black          | African-American   | DSPS (Vent)              | Gandar                                  |                               |
|                                                                                                    | 20K ·····                  |                       |         |                       |         |                      |          |                      |         | •                    | Filipin        | o/a                | bor 5 (rear)             | Gender                                  |                               |
| Draductivity                                                                                                    |                            |                       |         |                       |         |                      |          |                      |         |                      | Latino         |                    | Fronomically             |                                         |                               |
| Productivity                                                                                                    |                            |                       |         |                       |         |                      |          |                      |         | •                    | Multi          | Ethnic             | Disadvantaged            | Homeless (Year)                         |                               |
|                                                                                                    | 10K ·····                  |                       |         |                       |         |                      |          |                      |         | ••••••               | Nativ          | e American         |                          |                                         |                               |
| Qualitative Data                                                                                                    |                            |                       |         |                       |         |                      |          |                      |         | •                    | Pacifi         | : Islander         | Educational<br>Objective | In Service<br>Student (Year)            |                               |
|                                                                                                    |                            |                       |         |                       |         |                      |          |                      |         | -                    | Unkn           | nwo                |                          |                                         |                               |
| On such and Definitions                                                                                                    | ~                          |                       |         |                       |         |                      |          |                      |         | -                    | and the second |                    |                          |                                         |                               |

#### Image 3. College-Level Student Makeup

Select any discipline in "**Subject**" filter, and you can investigate the ethnic make-up of your discipline compared to others or Miramar College overall.

## C. What are the <u>other characteristics</u> of my discipline among students? How does it compare to others?

| r                                                       | ime Period Viev                                                               | v                                                         |
|---------------------------------------------------------|-------------------------------------------------------------------------------|-----------------------------------------------------------|
| Academic Ye                                             | ar Ac                                                                         | ademic Term                                               |
| Reselect characte<br>Academic Ye<br>Example:<br>Disaggr | eristic tile when s<br>ar and Academic<br>Age (Year) -> Ag<br>regate by Chara | witching between<br>Term views.<br>ge (Term)<br>cteristic |
| All                                                     | EOPS (Year)                                                                   | Online Section<br>Type                                    |
| ACP-Major                                               | Ethnicity                                                                     | Primary<br>Language                                       |
| Age (Year)                                              | First Generation                                                              | Residency                                                 |
| Class Length                                            | First Time to<br>College                                                      | Section<br>Modality                                       |
| College Degree                                          | Foster Youth                                                                  | Section Start<br>Time                                     |
| CTE                                                     | F2F Section<br>Type                                                           | Single Parent<br>(Year)                                   |
| DSPS (Year)                                             | Gender                                                                        |                                                           |
| Economically<br>Disadvantaged                           | Homeless (Year)                                                               |                                                           |
| Educational<br>Objective                                | In Service<br>Student (Year)                                                  |                                                           |
| Employment                                              | Military Status                                                               |                                                           |

You can further investigate **other characteristics** in enrolled students by selecting the other filters in **"Disaggregate by Characteristic"** on the right-hand side of the dash while combining with **"Subject"** and **"Course"**.

We provide a comprehensive list of different characteristics, including "ACP-Major" "Age" "First Generation" "Primary Language" "Section Modality" "EOPS" "DSPS" "Homeless" "Military Status" "Employment" "Single Parent" and more.

You can find the full list in the image to the right.

Note that when changing "**Time Period View**" some characteristics may change from "(**Year**)" to "(**Term**)".

This is because some of these characteristics are calculated either by year or by term, and changing the time period would change their definitions.

### V. Explore Discipline-Level Outcomes

## A. Are there differences in retention and success rates related to gender in my discipline?

Go to "**Retention**" dash on the left-hand side of the PREDD. Here you can see the average retention rate of all students San Diego Miramar College in the past 5 years.

Select "**CHIL**" from the "**Subject**" list and "**Gender**" from the list on the right-hand side that reads "**Disaggregate by Characteristics**". The dash will then display the retention rate by gender for Child Development at Miramar College by academic year (See Image 4).

| æ                           | SANE                         | DIEGO            |            |                 |            |                 |            |                 |             |                    |                   |                    |                   |                                                 |                               | Time Period Vie              | N                       |
|-----------------------------|------------------------------|------------------|------------|-----------------|------------|-----------------|------------|-----------------|-------------|--------------------|-------------------|--------------------|-------------------|-------------------------------------------------|-------------------------------|------------------------------|-------------------------|
| SDMC Office of              | MIRA                         | MAR              |            |                 |            |                 |            |                 |             |                    | let               | enti               | on                |                                                 | Academic Y                    | ear A                        | cademic Term            |
| Institutional Effectiveness | Academic Year                |                  |            | Academic        | Term       |                 | S          | iubject         |             |                    | Cou               | urse               |                   |                                                 | Perelect characte             | sciptic tilo when            | witching between        |
|                             | All                          |                  | $\sim$     | All             |            | 5               | / (        | CHIL            |             | $\sim$             | All               |                    |                   | $\sim$                                          | Academic Ye                   | ar and Academi               | : Term views.           |
| Public PREDD 2023.24        | TOP Code                     |                  |            | SAM Code        |            |                 |            |                 |             |                    |                   |                    |                   |                                                 | Example                       | : Age (Year) -> A            | ge (Term)               |
|                             | All                          |                  | $\sim$     | All             |            |                 | 1          |                 |             |                    |                   |                    |                   |                                                 | Disaggr                       | egate by Chara               | cteristic               |
| About                       | Retention Ra                 | ate by Ge        | ender      |                 |            |                 |            |                 |             |                    |                   |                    |                   |                                                 | All                           | EOPS (Year)                  | Online Section<br>Type  |
| Headcount                   | Academic Year<br>Gender      | 2019/20<br>Count | 020<br>%   | 2020/2<br>Count | 021<br>%   | 2021/2<br>Count | 2022<br>%  | 2022/<br>Count  | 2023<br>%   | 2023/2<br>Count    | 024<br>%          | Totz<br>Count      | al<br>%           |                                                 | ACP-Major                     | Ethnicity                    | Primary                 |
| Enrollment                  | Female<br>Male<br>Non-Binary | 1,977<br>218     | 89%<br>84% | 1,649<br>152    | 90%<br>87% | 1,547<br>203    | 88%<br>68% | 1,430<br>172    | 90%<br>81%  | 1,624<br>194<br>14 | 90%<br>84%<br>86% | 8,227<br>939<br>21 | 89%<br>81%<br>81% |                                                 | Age (Year)                    | First Generation             | Residency               |
| Retention                   | Unknown<br>Total             | 2,198            | 89%        | 1,806           | 89%        | 1,755           | 85%        | 11<br>1,618     | 100%<br>89% | 9<br>1,841         | 78%<br>89%        | 31<br>9,218        | 87%<br>88%        |                                                 | Class Length                  | First Time to<br>College     | Section<br>Modality     |
| Success                     | Patastias P                  | to bu Co         |            |                 |            |                 |            |                 |             |                    |                   |                    |                   |                                                 | College Degree                | Foster Youth                 | Section Start<br>Time   |
| Persistence                 | Benchmark: 90%               | ate by Ge        | inder      |                 |            |                 |            |                 |             |                    |                   |                    |                   |                                                 | CTE                           | F2F Section<br>Type          | Single Parent<br>(Year) |
| Awards                      | 90%                          |                  |            |                 |            |                 |            |                 |             |                    |                   |                    |                   |                                                 | DSPS (Year)                   | Gender                       |                         |
| Productivity                | 80%                          | •                |            | •               |            |                 | •          |                 |             |                    |                   |                    | :                 | <ul><li>Female</li><li>Male</li></ul>           | Economically<br>Disadvantaged | Homeless (Year)              |                         |
| Qualitative Data            | 70%                          |                  |            |                 |            |                 |            |                 |             |                    |                   |                    | •                 | <ul> <li>Non-Binary</li> <li>Unknown</li> </ul> | Educational<br>Objective      | In Service<br>Student (Year) |                         |
| Operational Definitions     | 2019                         | /2020            |            | 2020/20         | 021        | ۵               | 2021/3     | 2022<br>ic Year |             | 2022/202           | 3                 |                    | 2023/2024         |                                                 | Employment                    | Military Status              |                         |

Image 4. Discipline-Level Retention by Gender

The "**Success**" dash works similarly in this regard. Follow the same steps above for the "**Success**" dash and you can investigate success rate by gender for Child Development at Miramar College by academic year.

B. Does the ethnic make-up of students in my discipline vary by the level of advancement in the sequence? If so, what are the loss points? Are there gaps in retention and success rates for specific ethnic groups?

Go to the **Headcount** dash. Select "**CHIL**" from the "**Subject**" list and "**Ethnicity**" from the list on the right-hand side that reads "**Disaggregate by Characteristics**". Select "Academic Year" for "Time Period View". The dash will display the ethnic make-up for Child Development by academic year (see

#### Image 5)

Overall, enrollment in all "CHIL" courses seems to mirror the ethnic composition of Miramar College (compare with Image 3).

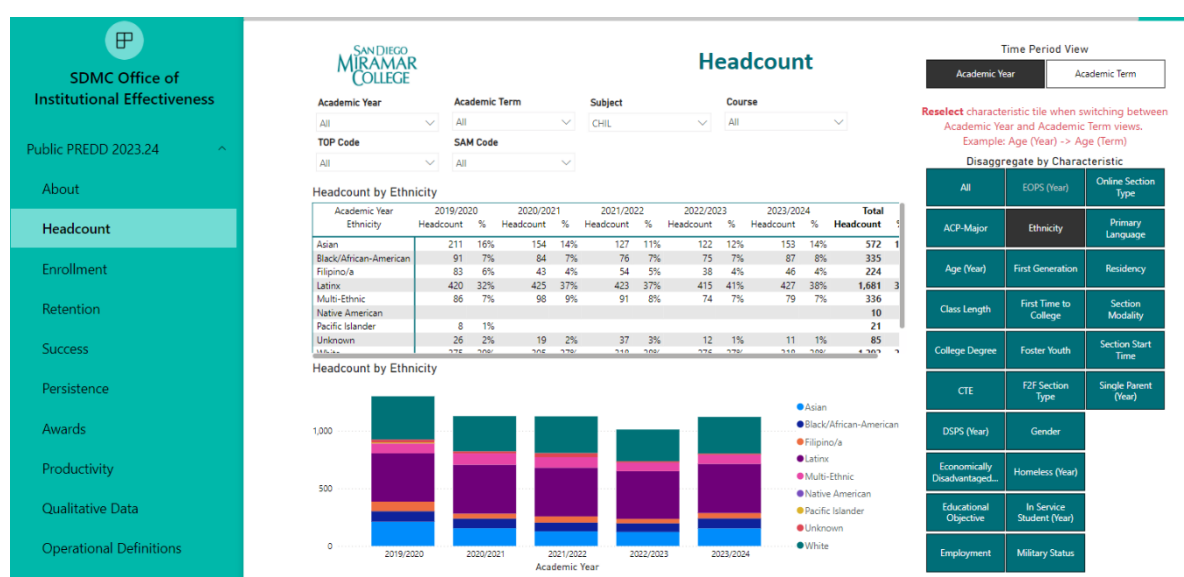

Image 5. Discipline-Level Student Make-Up by Ethnicity

Go to the **Retention** dash. Note that for the new version of PREDD, you need to select all previous filters on each dash. Again select "**CHIL**" from the "**Subject**" list and "**Ethnicity**" from the list on the right-hand side that reads "**Disaggregate by Characteristics**".

The **"Total**" column in the **"Retention Rate by Ethnicity**" chart reveals equity gaps in Ethnicity. Here we can see that in 2023-24 academic year, there is an equity gap for White, Latinx, and African American child development students (see Image 8).

| æ                                                                                                    | SAN DIEGO              |           |          |         |       |          |       |         |      | Data   |         |                                    |          | 1                 | lime Period View                        | r                   |
|----------------------------------------------------------------------------------------------------|------------------------|-----------|----------|---------|-------|----------|-------|---------|------|--------|---------|------------------------------------|----------|-------------------|-----------------------------------------|---------------------|
| SDMC Office of                                                                                                  | MIRAMAR                |           |          |         |       |          |       |         |      | Kete   | ent     | on                                 |          | Academic Y        | ear Ac                                  | ademic Term         |
| Institutional Effectiveness                                                                                     | Academic Year          |           | Academ   | ic Term |       | Su       | bject |         |      | Cour   | se      |                                    |          |                   |                                         |                     |
|                                                                                                    | All                    | V         | All      |         |       | V CH     | HL.   |         | ~    | All    |         | $\sim$                             |          | Reselect characte | eristic tile when sy<br>ar and Academic | vitching between    |
|                                                                                                    | TOP Code               |           | SAM Cos  | de .    |       |          |       |         |      |        |         |                                    |          | Example           | : Age (Year) -> Ag                      | ie (Term)           |
| Public PREDD 2023.24                                                                                            |                        | -         |          |         |       |          |       |         |      |        |         |                                    |          | Disagar           | egate by Charac                         | torictic            |
|                                                                                                    | All                    | ~         | All      |         |       | ~        |       |         |      |        |         |                                    |          | Disaggi           | egate by charac                         | Correction Contract |
| About                                                                                                    | Retention Rate by I    | Ethnicity | 1        |         |       |          |       |         |      |        |         |                                    |          | All               | EOPS (Year)                             | Type                |
|                                                                                                    | Academic Year          | 2019/2    | 020      | 2020/2  | 021   | 2021/2   | 2022  | 2022/2  | 023  | 2023/2 | 024     | Total                              | 1        |                   |                                         |                     |
| Headcount                                                                                                    | Ethnicity              | Count     | %        | Count   | %     | Count    | %     | Count   | %    | Count  | %       | Count %                            |          | ACP-Major         | Ethnicity                               | Primary             |
|                                                                                                    | Asian                  | 395       | 91%      | 265     | 94%   | 231      | 96%   | 221     | 96%  | 306    | 96%     | 1,418 94%                          |          |                   |                                         | congooge            |
| e a la companya de la companya de la companya de la companya de la companya de la companya de la companya de la | Black/African-American | 145       | 88%      | 133     | 86%   | 113      | 80%   | 117     | 91%  | 145    | 80%     | 653 85%                            |          |                   |                                         |                     |
| Enrollment                                                                                                    | Filipino/a             | 106       | 92%      | 72      | 89%   | 76       | 82%   | 56      | 88%  | 61     | 92%     | 371 89%                            |          | Age (Year)        | First Generation                        | Residency           |
|                                                                                                    | Latinx                 | 669       | 86%      | 643     | 87%   | 668      | 86%   | 655     | 88%  | 680    | 88%     | 3,315 87%                          |          | 1                 |                                         |                     |
| Detection                                                                                                    | Multi-Ethnic           | 154       | 87%      | 162     | 90%   | 136      | 85%   | 121     | 83%  | 129    | 91%     | 702 87%                            |          |                   | First Time to                           | Section             |
| Retention                                                                                                    | Native American        |           |          |         |       | 6        | 67%   | 8       | 75%  |        |         | 19 68%                             |          | Class Length      | College                                 | Modality            |
|                                                                                                    | Pacific Islander       | 8         | 63%      | 9       | 100%  |          |       | 10      | 100% |        |         | 35 89%                             |          |                   |                                         |                     |
| Success                                                                                                    | Unknown                | 50        | 86%      | 40      | 90%   | 49       | 65%   | 21      | 71%  | 15     | 100%    | 175 81%                            |          |                   |                                         | Section Start       |
| Success                                                                                                    | White                  | 667       | 91%      | 481     | 90%   | 472      | 84%   | 409     | 89%  | 501    | 88%     | 2,530 89%                          |          | College Degree    | Foster Youth                            | Time                |
|                                                                                                    | Retention Rate by I    | thnicity  | 1        |         |       |          |       |         |      |        |         |                                    |          |                   |                                         |                     |
| Persistence                                                                                                    | Benchmark: 90%         |           |          |         |       |          |       |         |      |        |         |                                    |          | CTE               | F2F Section                             | Single Parent       |
|                                                                                                    | 100%                   |           |          |         |       |          |       |         |      |        |         |                                    |          |                   | Туре                                    | (Year)              |
|                                                                                                    |                        |           |          |         |       | •        |       |         |      |        |         | Asian                              |          |                   |                                         |                     |
| Awards                                                                                                    |                        |           | •        |         |       |          |       |         |      |        |         | Black/African-                     | American | DSPS (Year)       | Gender                                  |                     |
|                                                                                                    | 90%                    |           |          |         |       |          |       |         |      |        |         | Eilinino/a                         |          |                   |                                         |                     |
|                                                                                                    |                        |           | •        |         |       |          |       |         |      |        |         | • mpmo/a                           |          |                   |                                         |                     |
| Productivity                                                                                                    | 80%                    |           |          |         |       | :        |       |         |      |        |         | <ul> <li>Latinx</li> </ul>         |          | Economically      | Homeless (Year)                         |                     |
|                                                                                                    |                        |           |          |         |       |          |       |         |      |        |         | Multi-Ethnic                       |          | Disadvantaged     | <u></u>                                 |                     |
| O I'M I'M D I                                                                                                   |                        |           |          |         |       |          |       |         |      |        |         | <ul> <li>Native America</li> </ul> | an       | President and a   | In Constant                             |                     |
| Qualitative Data                                                                                                | 70%                    |           |          |         |       |          |       |         |      |        |         | Pacific Islander                   |          | Objective         | Student (Year)                          |                     |
|                                                                                                    |                        |           |          |         |       | 8        |       |         |      |        |         |                                    |          | - gasara          |                                         |                     |
| Operational Definitions                                                                                         | 60%                    |           |          |         |       |          |       |         |      |        |         | Unknown                            |          | 15.8              | and a                                   |                     |
| Operational Demittions                                                                                          | 2019/2020              | 2         | 020/2021 |         | 202   | 1/2022   |       | 2022/20 | 23   | 20     | 23/2024 | • White                            |          | Employment        | Military Status                         |                     |
|                                                                                                    |                        |           |          |         | Acade | mic Year |       |         |      |        |         |                                    |          |                   |                                         |                     |

#### Image 6. Discipline-Level Retention by Ethnicity

The "**Success**" dash works similarly with "**Retention**" dash. Follow the same directions above and you can obtain the student course success rates by discipline.

#### C. Are there differences in discipline-level outcomes for students based on age?

Go to the **Success** dash. Again select "**CHIL**" from the "**Subject**" list and "**Age**" from the list on the right-hand side that reads "**Disaggregate by Characteristics**". The dash will display the success rate by age groups for Child Development (see Image 7).

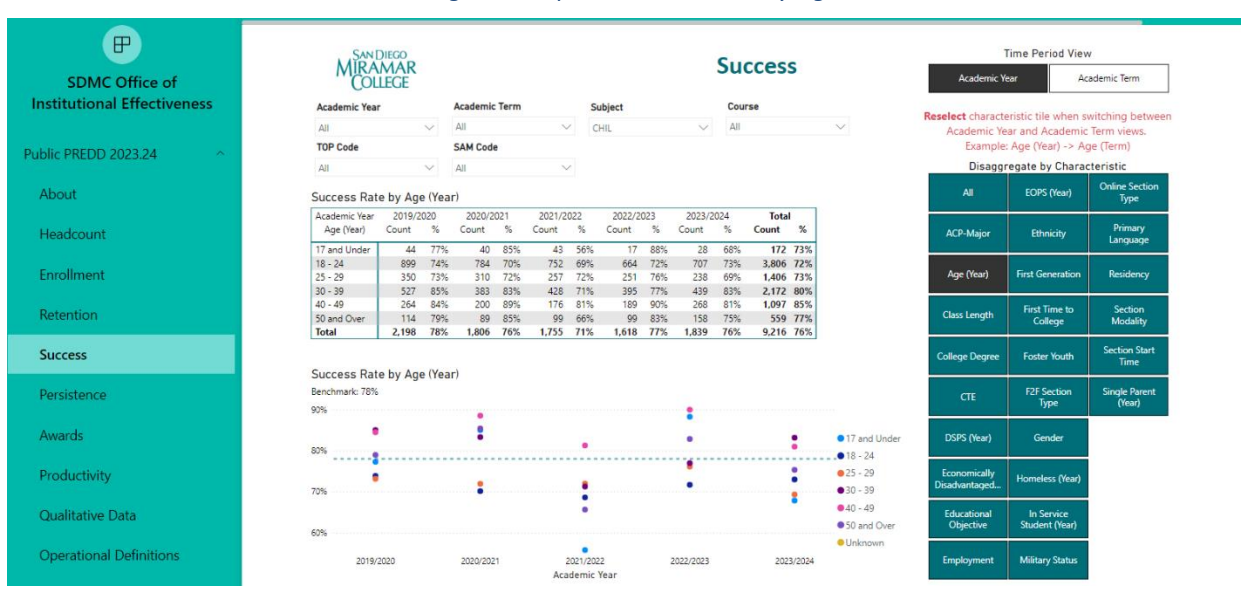

#### Image 7. Discipline-Level Success by Age

Miramar College Office of Planning, Research, and Institutional Effectiveness Page 9 There is some evidence that younger students have lower success (18-24 and 25-29), except the youngest group who do better than all the other age groups in most of the years. Note the relatively **small sample size** of the youngest age group (17 and under) and <u>be cautious to draw conclusions</u>. The sample size for age group "17 and Under" was less than 50 for the past five years (see Image 8).

| Academic Year | 2019/2 | 020 | 2020/2 | 021 | 2021/2 | 022 | 2022/20 | 023 | 2023/2 | 024 | Tota  |     |
|---------------|--------|-----|--------|-----|--------|-----|---------|-----|--------|-----|-------|-----|
| Age (Year)    | Count  | %   | Count  | %   | Count  | %   | Count   | %   | Count  | %   | Count | %   |
| 17 and Under  | 44     | 77% | 40     | 85% | 43     | 56% | 17      | 88% | 28     | 68% | 172   | 73% |
| 18 - 24       | 899    | 74% | 784    | 70% | 752    | 69% | 664     | 72% | 707    | 73% | 3,806 | 72% |
| 25 - 29       | 350    | 73% | 310    | 72% | 257    | 72% | 251     | 76% | 238    | 69% | 1,406 | 73% |
| 30 - 39       | 527    | 85% | 383    | 83% | 428    | 71% | 395     | 77% | 439    | 83% | 2,172 | 80% |
| 40 - 49       | 264    | 84% | 200    | 89% | 176    | 81% | 189     | 90% | 268    | 81% | 1,097 | 85% |
| 50 and Over   | 114    | 79% | 89     | 85% | 99     | 66% | 99      | 83% | 158    | 75% | 559   | 77% |
| Total         | 2,198  | 78% | 1,806  | 76% | 1,755  | 71% | 1,618   | 77% | 1,839  | 76% | 9,216 | 76% |

#### Image 8: Check Chart for Sample Size

Success Rate by Age (Year)

## D. Are there differences in discipline-level outcomes for students based on military status?

Go to the **Success** dash. Again, please verify that the filters are correctly applied. Select "**CHIL**" from the "**Subject**" list and "**Age**" from the list on the right-hand side that reads "**Disaggregate by Characteristics**". The dash will display the success rates by military status in Child Development by academic year (see Image 9).

Since enrollment of students with veteran/active duty status is very low in child development, it makes it difficult to analyze their outcomes fairly or say that they are representative of the overall veteran/active duty population.

| SDMC Office of              | SanDiego<br>MIRAMAR<br>COLLEGE                          |                                  |                                  |                      |                   |                               | S               | ucces                        | s                                         |                   | Academic Y                    | fime Period Viev             | /<br>ademic Term        |
|-----------------------------|---------------------------------------------------------|----------------------------------|----------------------------------|----------------------|-------------------|-------------------------------|-----------------|------------------------------|-------------------------------------------|-------------------|-------------------------------|------------------------------|-------------------------|
| Institutional Effectiveness | Academic Year                                           | Academic T                       | erm                              | Subje                | ect               |                               | C               | ourse                        |                                           |                   | Reselect characte             | ristic tile when s           | witching between        |
|                             | All                                                     | All                              | `                                | CHIL                 |                   |                               | ~ /             | UI.                          |                                           | $\sim$            | Academic Ye                   | ar and Academic              | Term views.             |
| Public PREDD 2023.24        | TOP Code                                                | SAM Code                         |                                  |                      |                   |                               |                 |                              |                                           |                   | Example                       | Age (Year) -> Ag             | je (lerm)               |
|                             | All                                                     | All                              |                                  |                      |                   |                               |                 |                              |                                           |                   | Disaggi                       | egate by Chara               | Online Section          |
| About                       | Success Rate by Milit                                   | ary Status                       |                                  |                      |                   |                               |                 |                              |                                           |                   | All                           | EOPS (Year)                  | Туре                    |
| Headcount                   | Academic Year<br>Military Status                        | 2019/2020<br>Count % (           | 2020/2021<br>Count %             | 2021/20<br>Count     | )22<br>% (        | 2022/2023<br>Count %          | 2<br>Cou        | 023/2024<br>int %            | Tota<br>Count                             | %                 | ACP-Major                     | Ethnicity                    | Primary<br>Language     |
| Enrollment                  | Not Veteran/Active Duty<br>Veteran/Active Duty<br>Total | 2,119 78%<br>79 73%<br>2,198 78% | 1,724 76%<br>82 74%<br>1,806 76% | 1,706<br>49<br>1,755 | 70%<br>82%<br>71% | 1,574 77<br>41 71<br>1,618 77 | %1,<br>%<br>%1, | 783 76%<br>55 82%<br>839 76% | 8,906<br>306<br>9,216                     | 76%<br>76%<br>76% | Age (Year)                    | First Generation             | Residency               |
| Retention                   |                                                         |                                  |                                  |                      |                   |                               |                 |                              |                                           |                   | Class Length                  | First Time to<br>College     | Section<br>Modality     |
| Success                     |                                                         | <b>C</b> 1.1                     |                                  |                      |                   |                               |                 |                              |                                           |                   | College Degree                | Foster Youth                 | Section Start<br>Time   |
| Persistence                 | Benchmark: 78%                                          | ary Status                       |                                  |                      |                   |                               |                 |                              |                                           |                   | СТЕ                           | F2F Section<br>Type          | Single Parent<br>(Year) |
| Awards                      | 80%                                                     |                                  |                                  |                      |                   |                               |                 |                              |                                           |                   | DSPS (Year)                   | Gender                       | 1                       |
| Productivity                | 75%                                                     | •                                |                                  |                      |                   | •                             |                 | •                            | <ul> <li>Not Ve</li> <li>Unkno</li> </ul> | teran/Active Duty | Economically<br>Disadvantaged | Homeless (Year)              | 1                       |
| Qualitative Data            | •                                                       | •                                |                                  |                      |                   |                               |                 |                              | <ul> <li>Vetera</li> </ul>                | n/Active Duty     | Educational<br>Objective      | In Service<br>Student (Year) | 1                       |
| Operational Definitions     | 70% 2019/2020                                           | 2020/2021                        | 2021/<br>Academ                  | 2022<br>ic Year      | 20                | •<br>12/2023                  |                 | 2023/2024                    |                                           |                   | Employment                    | Military Status              | I                       |

#### Image 9. Discipline-Level Outcomes by Military Status

## E. Are there differences in discipline-level outcomes for students based on foster youth status?

Go to the **Headcount** dash. Select "**CHIL**" from the "**Subject**" list and "**Foster Youth**" from the list on the right-hand side that reads "**Disaggregate by Characteristics**".

We can see that the student headcount for the foster youth group shows a general upward trend in the past 5 years (see Image 10).

| SDMC Office of              | MIRAN                         | EGO<br>AAR<br>EGE    |             |                      |             |                 |                   |                      | He          | eadco                | un          | t                          |                     | Academic Y                    | Time Period View                        | ademic Term             |
|-----------------------------|-------------------------------|----------------------|-------------|----------------------|-------------|-----------------|-------------------|----------------------|-------------|----------------------|-------------|----------------------------|---------------------|-------------------------------|-----------------------------------------|-------------------------|
| Institutional Effectiveness | Academic Year                 |                      | Aca         | demic Term           |             | 5               | ubject            |                      |             | Course               |             |                            |                     |                               | 1000                                    |                         |
|                             | All                           | $\sim$               | All         |                      |             | V               | CHIL              |                      | $\sim$      | All                  |             | $\sim$                     |                     | Academic Ye                   | eristic tile when si<br>ar and Academic | Term views.             |
| Dublic PREDD 2022-24        | TOP Code                      |                      | SAN         | Code                 |             |                 |                   |                      |             |                      |             |                            |                     | Example                       | : Age (Year) -> Ag                      | e (Term)                |
| -ubiic FREDD 2023.24        | All                           | $\sim$               | All         |                      |             | $\sim$          |                   |                      |             |                      |             |                            |                     | Disagg                        | regate by Charac                        | teristic                |
| About                       | Headcount by                  | Foster Yo            | uth         |                      |             |                 |                   |                      |             |                      |             |                            |                     | All                           | EOPS (Year)                             | Online Section<br>Type  |
| Headcount                   | Academic Year<br>Foster Youth | 2019/20<br>Headcount | 20<br>%     | 2020/20<br>Headcount | 021<br>%    | 2021<br>Headcou | /2022<br>nt %     | 2022/20<br>Headcount | )23<br>%    | 2023/20<br>Headcount | 24<br>%     | Total<br>Headcount         | %                   | ACP-Major                     | Ethnicity                               | Primary                 |
| neucount                    | Foster Youth                  | 15                   | 1%          | 18                   | 2%          | 1               | 22 2%             | 38                   | 4%          | 33                   | 3%          | 104                        | 2%                  |                               |                                         | Language                |
| Enrollment                  | Not Foster Youth<br>Total     | 1,288<br>1,303       | 99%<br>100% | 1,116<br>1,134       | 98%<br>100% | 1,1<br>1,1      | 15 98%<br>35 100% | 980<br>1,018         | 96%<br>100% | 1,090<br>1,124       | 97%<br>100% | 4,458<br>4,557             | 98%<br>100%         | Age (Year)                    | First Generation                        | Residency               |
| Retention                   |                               |                      |             |                      |             |                 |                   |                      |             |                      |             |                            |                     | Class Length                  | First Time to<br>College                | Section<br>Modality     |
| Success                     | Underweth                     | Footor Ve            |             |                      |             |                 |                   |                      |             |                      |             |                            |                     | College Degree                | Foster Youth                            | Section Start<br>Time   |
| Persistence                 | Headcount by                  | Poster to            | uth         |                      |             |                 |                   |                      |             |                      |             |                            |                     | СТЕ                           | F2F Section<br>Type                     | Single Parent<br>(Year) |
| Awards                      | 1,000                         |                      |             |                      |             |                 |                   |                      |             |                      |             |                            |                     | DSPS (Year)                   | Gender                                  |                         |
| Productivity                | 500                           |                      |             |                      |             |                 |                   |                      |             |                      |             | Foster     Not Fo          | fouth<br>ster Youth | Economically<br>Disadvantaged | Homeless (Year)                         |                         |
| Qualitative Data            | ~~                            |                      |             |                      |             |                 |                   |                      |             |                      |             | <ul> <li>Unknor</li> </ul> | vn                  | Educational<br>Objective      | In Service<br>Student (Year)            |                         |
| Operational Definitions     | 0                             | 2019/2020            | en e        | 2020/2021            |             | 2021/202        | 2                 | 2022/2023            |             | 2023/2024            |             |                            |                     | Employment                    | Military Status                         |                         |

Image 10. Discipline-Level Headcount by Foster-Youth Status

Miramar College Office of Planning, Research, and Institutional Effectiveness Page 11 Go to "Success" dash and again make sure the correct filters are applied. Select "CHIL" from the "Subject" list and "Foster Youth" from the list on the right-hand side that reads "Disaggregate by Characteristics".

For child development, the **Success** dash seems to suggest that foster youth students had lower success rate in the past 5 years (see Image 11). However, looking at the chart reveals that the sample size for this group is significantly smaller compared to the overall population, meaning conclusions should be made with caution.

| <b>P</b>                                      | SAN DIEGO<br>MIRAMAR                                                                           |                                  |                                  |                   |                                  |                      | Suco              | cess                              |                                                            | Academic V                    | Time Period View                   | v                        |
|-----------------------------------------------|------------------------------------------------------------------------------------------------|----------------------------------|----------------------------------|-------------------|----------------------------------|----------------------|-------------------|-----------------------------------|------------------------------------------------------------|-------------------------------|------------------------------------|--------------------------|
| SDMC Office of<br>Institutional Effectiveness | Academic Year                                                                                  | Academic                         | Term                             | Subject           |                                  |                      | Course            |                                   |                                                            | Reselect characte             | eristic tile when s                | witching between         |
| Public PREDD 2023 24                          | All<br>TOP Code                                                                                | SAM Code                         | ~                                | CHIL              |                                  | $\sim$               | All               |                                   | $\sim$                                                     | Academic Ye<br>Example        | ar and Academic<br>Age (Year) -> A | Term views.<br>ge (Term) |
| Tublic Thebb 2023.24                          | All                                                                                            | V All                            | $\sim$                           |                   |                                  |                      |                   |                                   |                                                            | Disaggi                       | egate by Chara                     | cteristic                |
| About                                         | Success Rate by Fos                                                                            | ter Youth                        |                                  |                   |                                  |                      |                   |                                   |                                                            | All                           | EOPS (Year)                        | Online Section<br>Type   |
| Headcount                                     | Academic Year 2019/<br>Foster Youth Count                                                      | /2020 2020/<br>% Count           | 2021 2021/2<br>% Count           | 2022 %<br>% C     | 2022/2023<br>ount %              | 2023)<br>Count       | /2024<br>%        | Total<br>Count %                  |                                                            | ACP-Major                     | Ethnicity                          | Primary<br>Language      |
| Enrollment                                    | Foster Youth         20           Not Foster Youth         2,178           Total         2,198 | 65% 28<br>78% 1,778<br>78% 1,806 | 57% 36<br>77% 1,719<br>76% 1,755 | 64%<br>71%<br>71% | 54 549<br>1,561 779<br>1,618 779 | 53<br>1,785<br>1,839 | 57%<br>77%<br>76% | 191 58%<br>9,021 76%<br>9,216 76% | 9<br>4                                                     | Age (Year)                    | First Generation                   | Residency                |
| Retention                                     |                                                                                                |                                  |                                  |                   |                                  |                      |                   |                                   |                                                            | Class Length                  | First Time to<br>College           | Section<br>Modality      |
| Success                                       |                                                                                                |                                  |                                  |                   |                                  |                      |                   |                                   |                                                            | College Degree                | Foster Youth                       | Section Start<br>Time    |
| Persistence                                   | Success Rate by Fost<br>Benchmark: 78%                                                         | ter Youth                        |                                  |                   |                                  |                      |                   |                                   |                                                            | CTE                           | F2F Section<br>Type                | Single Parent<br>(Year)  |
| Awards                                        | 706:                                                                                           | •                                |                                  | •                 |                                  | •                    |                   | •                                 |                                                            | DSPS (Year)                   | Gender                             |                          |
| Productivity                                  |                                                                                                |                                  |                                  | •                 |                                  |                      |                   |                                   | <ul> <li>Foster Youth</li> <li>Not Foster Youth</li> </ul> | Economically<br>Disadvantaged | Homeless (Year)                    |                          |
| Qualitative Data                              | 60%                                                                                            | •                                |                                  |                   |                                  | •                    |                   | •                                 | <ul> <li>Unknown</li> </ul>                                | Educational<br>Objective      | In Service<br>Student (Year)       |                          |
| Operational Definitions                       | 50% 2019/2020                                                                                  | 2020/2021                        | 202                              | 1/2022            | 202                              | 2/2023               |                   | 2023/2024                         |                                                            | Employment                    | Military Status                    |                          |

Image 11. Discipline-Level Success by Foster Youth Status

### VI. Explore discipline-level productivity

#### A. How has enrollment and capacity changed in my discipline over time?

Next, we head over to the **Productivity** dash, which allows us to examine trends in the relationship between Enrollment and Capacity by discipline as well as Fill Rate data. Here we have two graphs labeled "Enrollment and Capacity" and "Fill Rate". Apply "CHIL" to the subject filter to see trends in Child Development (see Image 12).

The dual chart examines trends in **Enrollment** (blue line) and **Capacity** (purple line). In an ideal scenario, the blue line and purple line would overlap and the **Fill Rate** would reach 100%, indicating all available seats are filled.

If the blue line is greater than the purple line, it suggests potential demand for more sections/seats. If the purple line is significantly greater than the blue line, it suggests further investigation is needed into why courses are not filling.

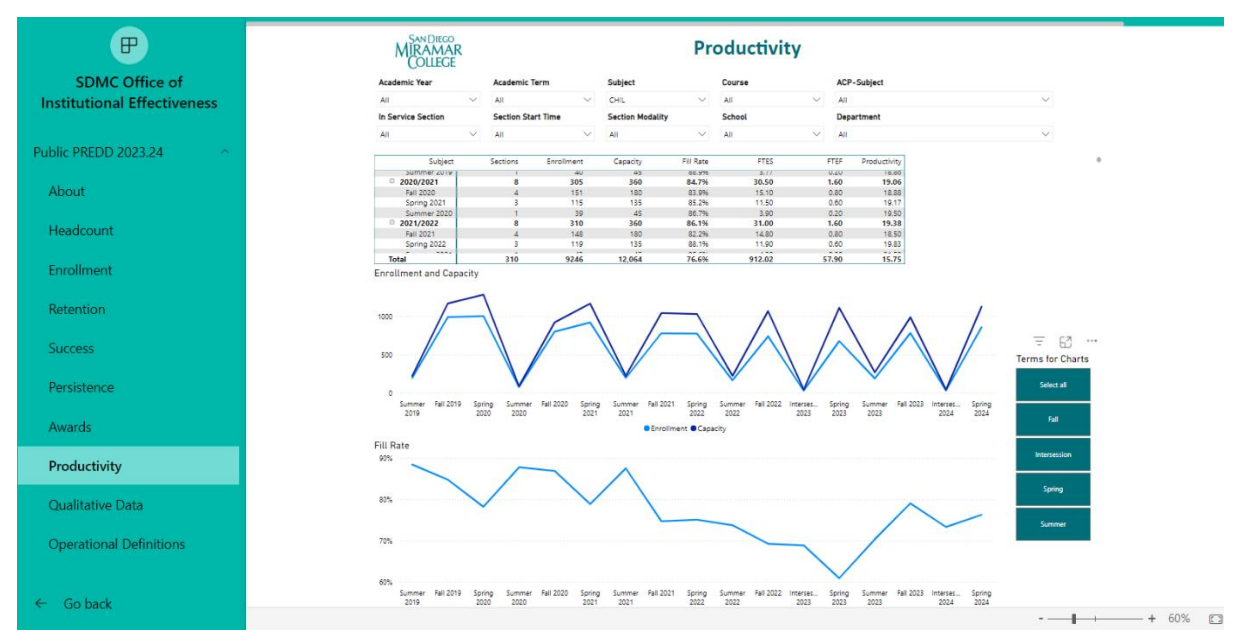

Image 12. Discipline-level Productivity Dash

Furthermore, you can investigate further and select different term views for the charts on the right-hand side filter labeled "**Terms for Charts**". For example, selecting Fall results in the chart displaying only data for Fall semesters. Enrollment between semesters can differ drastically and this allows us to switch between different term views.

### VII. Explore course-level outcomes and productivity

A. How does my course compare to the college-wide benchmarks for retention and success? How does my course stack up as compared to other courses in terms of student outcomes?

Go to the **Success** dash. Select "CHIL" for "**Subject**" and "CHIL 101" for "**Course**". The dash will then display the course success for CHIL 101 in the past 5 years (see Image 13).

| EP<br>SDMC Office of        | MIRAMAR<br>COLLEGE                     |                                                      |                                | Success                                               | Academic \                    | Time Period View<br>Academic Year Academic Term |                          |  |
|-----------------------------|----------------------------------------|------------------------------------------------------|--------------------------------|-------------------------------------------------------|-------------------------------|-------------------------------------------------|--------------------------|--|
| Institutional Effectiveness | Academic Year                          | Academic Term                                        | Subject                        | Course                                                | Reselect charact              | eristic tile when s                             | vitching betwee          |  |
|                             | All V                                  | SAM Code                                             | CHIL                           | CHILIOI V                                             | Academic Y<br>Example         | ear and Academic<br>:: Age (Year) -> Ag         | Term views.<br>je (Term) |  |
| Public PREDD 2023.24        | All $\sim$                             | All 🗸                                                |                                |                                                       | Disagg                        | regate by Charao                                | teristic                 |  |
| About                       | Success Rate by All                    |                                                      |                                |                                                       | ILA                           | EOPS (Year)                                     | Online Section<br>Type   |  |
| Headcount                   | Academic Year 2019/2020<br>All Count % | 2020/2021 2021/202<br>Count % Count<br>% 305 73% 310 | 22 2022/2023 2<br>% Count % Co | 2023/2024 Total<br>unt % Count %<br>344 65% 1.660 71% | ACP-Major                     | Ethnicity                                       | Primary<br>Language      |  |
| Enrollment                  | Total 457 759                          | % 305 73% 310                                        | 65% 244 77%                    | 344 65% 1,660 71%                                     | Age (Year)                    | First Generation                                | Residency                |  |
| Retention                   |                                        |                                                      |                                |                                                       | Class Length                  | First Time to<br>College                        | Section<br>Modality      |  |
| Success                     | Sussess Data by All                    |                                                      |                                |                                                       | College Degree                | Foster Youth                                    | Section Start<br>Time    |  |
| Persistence                 | Benchmark: 78%                         |                                                      |                                |                                                       | CTE                           | F2F Section<br>Type                             | Single Parent<br>(Year)  |  |
| Awards                      | 75%                                    |                                                      |                                | •                                                     | DSPS (Year)                   | Gender                                          |                          |  |
| Productivity                | 70%                                    | •                                                    |                                | •                                                     | Economically<br>Disadvantaged | Homeless (Year)                                 |                          |  |
| Qualitative Data            |                                        |                                                      |                                |                                                       | Educational<br>Objective      | In Service<br>Student (Year)                    |                          |  |
| Operational Definitions     | 65% 2019/2020                          | 2020/2021                                            | 2021/2022<br>Academic Year     | 2022/2023 2023/2024                                   | Employment                    | Military Status                                 |                          |  |

#### Image 13. Course-Level Success

Similarly, navigate to "**Retention**" dash and apply all previous filters to examine the course retention rate for CHIL 101.

| SANDIEGO      |              |        | Detention |        |        |     |        |     |        | Time Period View |         |     |        |                                        |                          |                      |                        |
|---------------|--------------|--------|-----------|--------|--------|-----|--------|-----|--------|------------------|---------|-----|--------|----------------------------------------|--------------------------|----------------------|------------------------|
| MIRA<br>COL   | .mar<br>Lege |        |           |        |        |     |        |     |        | tet              | entio   | on  |        |                                        | Academic Y               | ear Ao               | ademic Term            |
| Academic Year | r            |        | Academic  | : Term |        | S   | ubject |     |        | Co               | urse    |     |        | Pa                                     | and a standard standards | والمعادر والفار تغري |                        |
| All           |              | $\sim$ | All       |        | ~      | < c | HIL    |     | $\sim$ | CH               | HIL 101 |     | $\sim$ | Academic Year and Academic Term views. |                          | Term views.          |                        |
| TOP Code      |              |        | SAM Cod   | e      |        |     |        |     |        |                  |         |     |        |                                        | Example                  | Age (Year) -> A      | ge (Term)              |
| All           |              | $\sim$ | All       |        | ~      | /   |        |     |        |                  |         |     |        | _                                      | Disaggr                  | egate by Chara       | cteristic              |
| Retention Ra  | ate by A     | u      |           |        |        |     |        |     |        |                  |         |     |        |                                        | All                      | EOPS (Year)          | Online Section<br>Type |
| Academic Year | 2019/2       | 020    | 2020/2    | 021    | 2021/2 | 022 | 2022/2 | 023 | 2023/2 | 024              | Tota    | 1   |        |                                        |                          |                      |                        |
| All           | Count        | 96     | Count     | 96     | Count  | 96  | Count  | 96  | Count  | 96               | Count   | 96  |        |                                        | ACP-Major                | Ethnicity            | Primary<br>Language    |
| All           | 457          | 8796   | 305       | 8896   | 310    | 83% | 244    | 92% | 344    | 84%              | 1,660   | 86% |        |                                        |                          |                      |                        |
| Total         | 457          | 87%    | 305       | 88%    | 310    | 83% | 244    | 92% | 344    | 84%              | 1,660   | 86% |        |                                        |                          |                      |                        |

The college-wide benchmark is marked in the chart as the dotted line. Compare individual courses to the benchmark to examine their outcomes. You might also be interested in seeing in which academic years were retention and success rates lowest. Feel free to select individual courses to examine their outcomes as you may need.

#### B. How has enrollment and capacity changed in this course over time?

Next, go to the **Productivity** dash. Select "CHIL" for "**Subject**" and "CHIL 101" for "**Course**". Select "**Fall**" for "**Terms for Charts**" filter on the bottom right side. The dash then displays charts for Enrollment and Capacity as well as Fill Rate for CHIL 101 for Fall semesters in the past five years.

As you can see, enrollment and fill rate for CHIL 101 has been declining since Fall 2019 but has increased in Fall 2023 (Image 17).

#### Image 14. Course-level Productivity

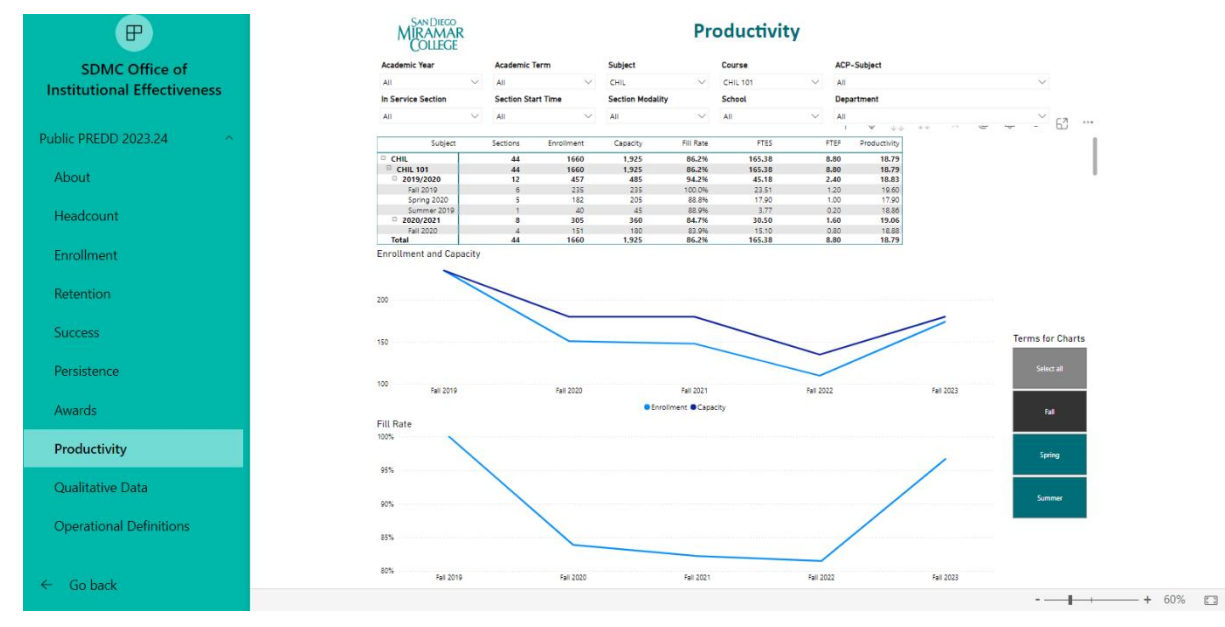

### VIII. Explore awards by school and characteristic

## A. How have the number of awards that my discipline grants/supports changed over time?

Next, we head over to the awards section of the PREDD intend to inform on the number and type of awards granted by schools as well as a more in-depth examination of awards and awardees.

Select **Awards** dash where we can examine the number awards granted by school disaggregated by award type (see Image 15). You can filter for school, department, as well as type of awards on the top filter list.

#### Image 15. Awards by School/Characteristic

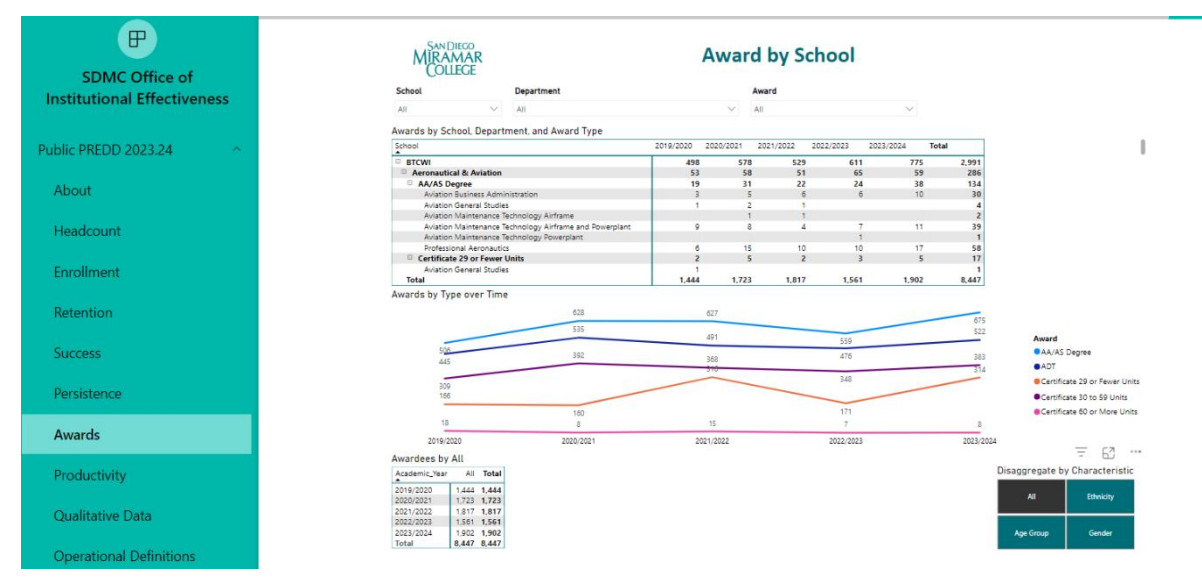

We can also see the award earners (**Awardees**) data in the bottom chart, disaggregated by Gender, Ethnicity, and Age Group in the "**Disaggregate by Characteristic**" filter to the righthand side. Select "**Ethnicity**" to obtain the below chart (Image 19). You can also select **Age Group** or **Gender** for disaggregation.

#### Image 16. Awardees by Ethnicity

| Awardees by Ethnicity |       |                        |            |        |              |                 |                  |         |       |       |
|-----------------------|-------|------------------------|------------|--------|--------------|-----------------|------------------|---------|-------|-------|
| Academic_Year         | Asian | Black/African-American | Filipino/a | Latinx | Multi-Ethnic | Native American | Pacific Islander | Unknown | White | Tota  |
| 2019/2020             | 279   | 55                     | 123        | 358    | 119          | 1               | 4                | 29      | 476   | 1,444 |
| 2020/2021             | 376   | 57                     | 145        | 432    | 138          | 4               | 8                | 24      | 539   | 1,723 |
| 2021/2022             | 378   | 64                     | 140        | 483    | 161          | 4               | 6                | 25      | 556   | 1,817 |
| 2022/2023             | 323   | 63                     | 144        | 399    | 109          | 1               | 5                | 18      | 499   | 1,561 |
| 2023/2024             | 425   | 78                     | 139        | 533    | 148          |                 | 10               | 23      | 546   | 1,902 |
| Total                 | 1,781 | 317                    | 691        | 2,205  | 675          | 10              | 33               | 119     | 2,616 | 8,447 |

|                 | = 62             |
|-----------------|------------------|
| Disaggregate by | y Characteristic |
| All             | Ethnicity        |
| Age Group       | Gender           |